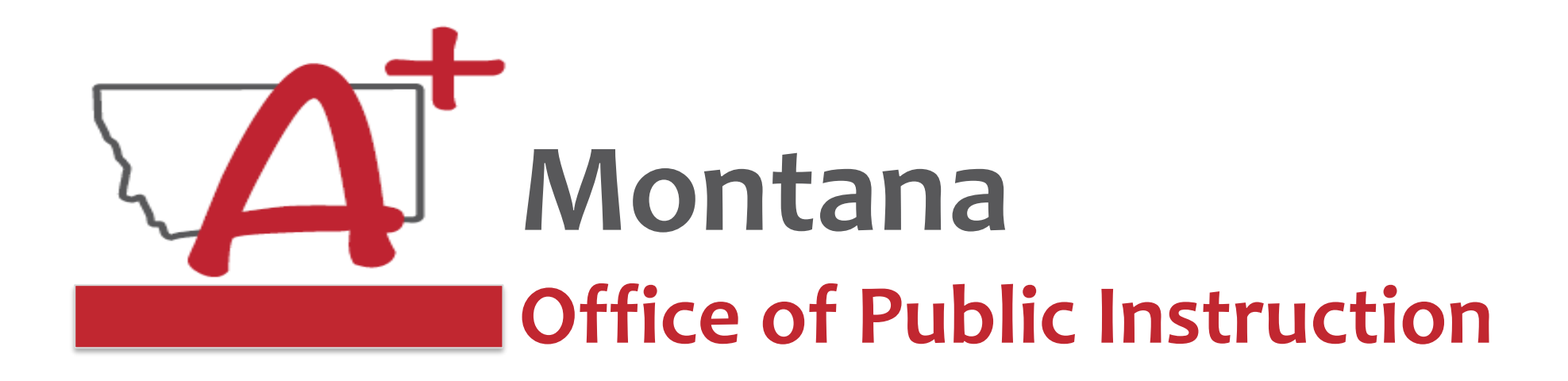

#### Leveraging ESSER Funds - Virtual Conference E-Grants Amendments and Cash Requests

Prepare, Prevent, and Respond

August 9, 2022

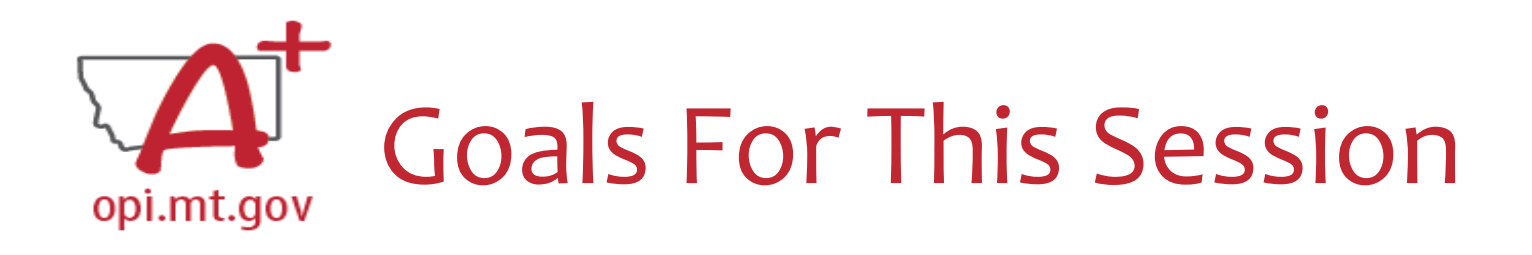

- Templates & Exercises
- Budget Pages
- Amendments
- How to See Feedback
- Cash Requests
- Problem Troubleshooting

   Unlock Page
   Pop-Up Blockers
   Error Messages
- Wrap-Up and OPI Resources

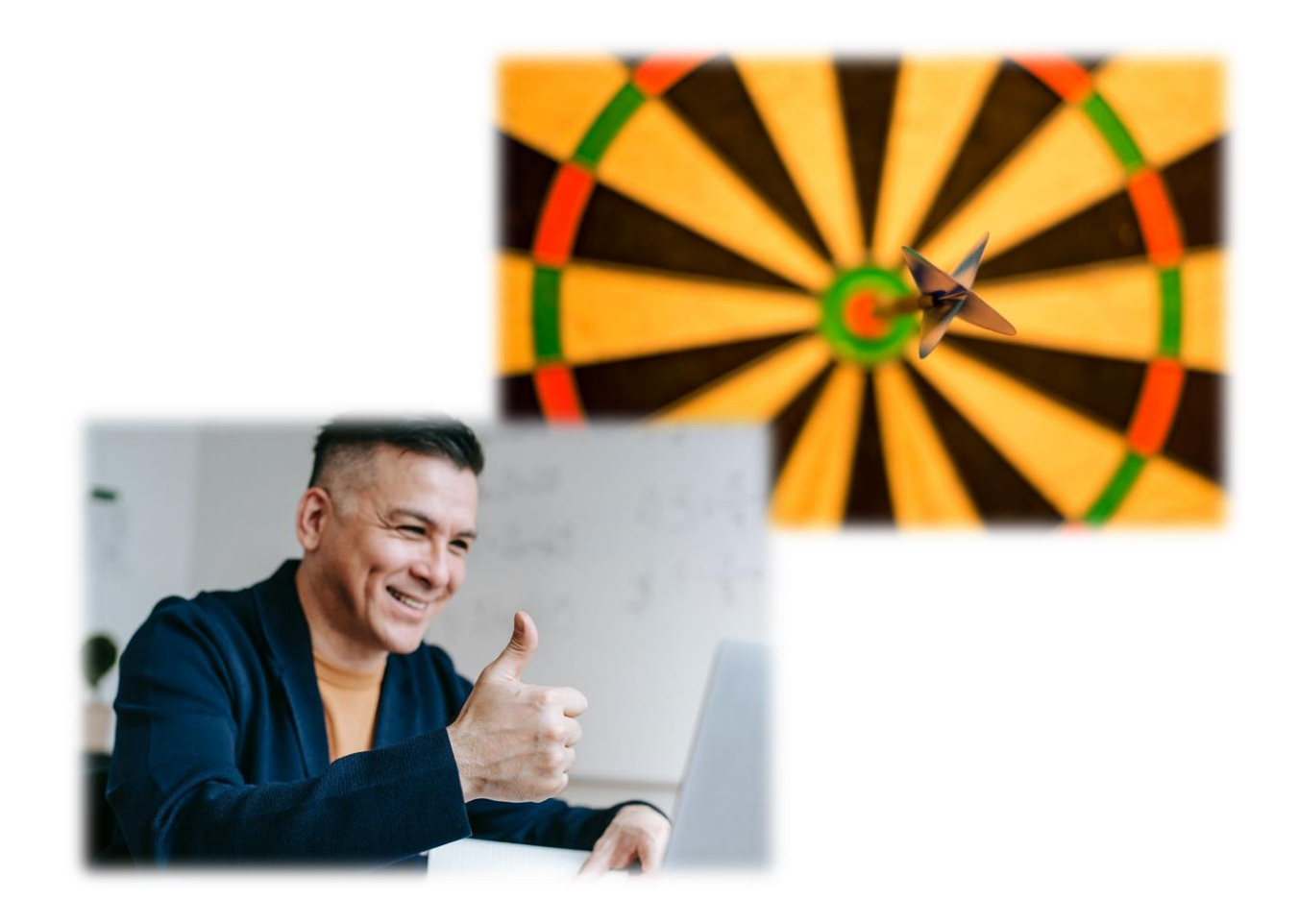

## E-Grant Amendments and Cash Requests – Session Description

In this session:

- How to prepare amendments and to review past status
- Using a template to make change easier
- Help navigate history of amendments/cash requests
- Review text/comments if an amendment/cash request is returned

Presenter:

Mindi Askelson, Grant Management Systems Analyst Rebecca Brown, ESSER Program Manager Catlin Clifford, Account Grant Manager

# TEMPLATES

# What do I need to say? How do I need to say it?

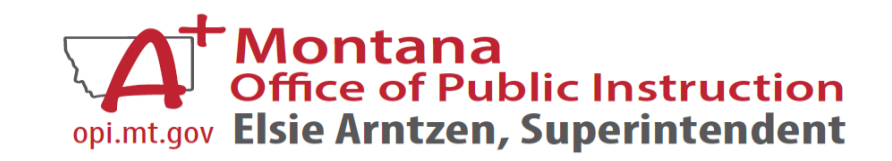

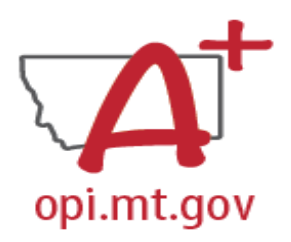

#### **E-Grants Templates**

- These templates have been developed for a consistent, efficient grant review process
- Follow the template so the approval process is smoother and more efficient
- Templates help establish an **<u>audit trail</u>**

 When an auditor comes in and looks at your grant, it's easy to see exactly what the money was being used for, and how it relates to the grant requirements

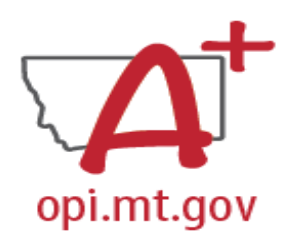

## E-Grant Budget Template

- ✓ Object Code
- ✓ Purpose Category
- ✓ Use of Funds
- ✓ Expenditure Description:
  - ✓ For the purpose of / to purchase [xxxx]
  - ✓ In response to [xxxx related to covid]
  - ✓ To prevent [xxxx related to covid]
  - ✓ To prepare for [xxxx related to covid]
  - ✓ Specifically, how does it relate to **<u>student gains</u>**?
- ✓ \$\$ Amount

Cash Requests will need to use the same language as your Budget / Amendments, so make sure you are consistent!

For Capital Expenditure projects we recommend using a Project Scope/Word Document to keep all your information in, and then copy-and-paste from that into your Budget/Amendment/Cash Requests.

> In Budget, categories 100 and 200 should have matching personnel descriptions!

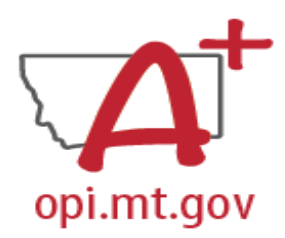

#### E-Grant Budget Template

#### A good Budget example could look like this:

| 600 Supplies | 10 Instruction | Supplemental Learning |
|--------------|----------------|-----------------------|
|              |                |                       |

10-Instruction - cost for supplies to provide summer time programming focused on Math enrichment in order to address the personal and academic challenges Montana students face that have been exposed and exacerbated by the covid-19 pandemic.

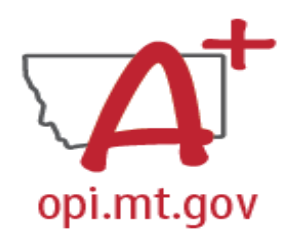

#### Exercises – Using these Templates

Use the template to rewrite these examples:

Budget Line Item:

Chromebooks for students, SMART flat panel interactive boards for classrooms

600 Supplies 10 Instruction Technology

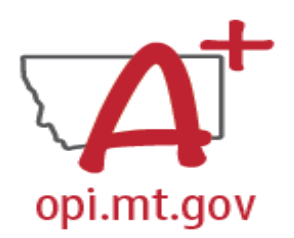

## Exercises – Using these Templates

#### **Rewritten using template:**

#### **Budget Line Item:**

20 Chromebooks for student/faculty remote learning in response to Covid-19, 3 SMART flat panel interactive boards for student/faculty use for ease of sanitation to prevent transmission of infection

| 600 Supplies | 10 Instruction | Technology |  |
|--------------|----------------|------------|--|
|              |                |            |  |

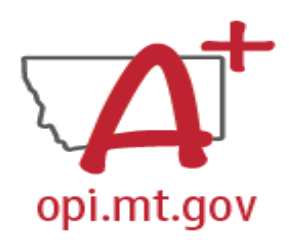

## E-grant Amendment Template

✓ From [category] / [\$\$amount] ✓ To [category] / [\$\$amount] ✓ For the purpose of/to purchase [xxxx] ✓ In response to [xxxx related to covid] ✓ To prevent [xxxx related to covid] ✓ To prepare for [xxxx related to covid] ✓ Specifically, how does it relate to **<u>student gains</u>**?

Cash Requests will need to use the same language as your Budget / Amendments, so make sure you are consistent!

For Capital Expenditure projects we recommend using a Project Scope/Word Document to keep all your information in, and then copy-and-paste from that into your Budget/Amendment/Cash Requests.

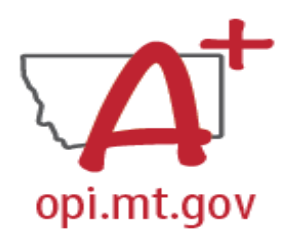

#### **E-Grant Amendment Template**

#### A good Amendment example could look like this:

"From 100/Salaries/\$10k and 200/Benefits/\$2k to 600/\$12k to purchase laptops for students, **responding** to the need for online learning to **prevent** further loss of learning/attendance due to covid-19"

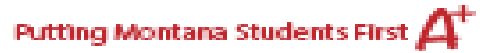

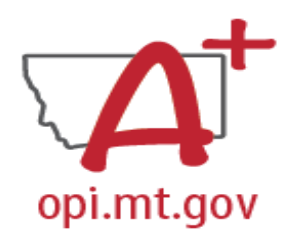

### Exercises – Using these Templates

Use the template to rewrite these examples:

- 1. <u>Amendment</u>: We need to increase the supplies line to include the purchase of a pottery wheel
- 2. <u>Amendment:</u> Reallocation of funds from benefits to instructional supplies
- <u>Amendment</u>: Updated budget detail to reflect expenditures and cash requests

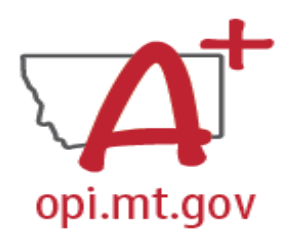

## Exercises – Using these Templates

#### **Rewritten using template:**

- <u>Amendment</u>: From 100/\$1k to 600/\$1k to purchase pottery wheel to increase student access, improve social distancing, and prevent transmission of infection
- <u>Amendment:</u> From 200/\$2k to 600/\$2k to purchase student Chromebooks to respond to need for remote learning due to Covid-19
- 3. <u>Amendment:</u> From 100/\$10k and 200/\$2k to 600/\$12k to purchase ABC Math Curriculum to respond to student learning loss due to Covid-19. Updated to reflect actual AY 2020-21 expenditures and cash requests

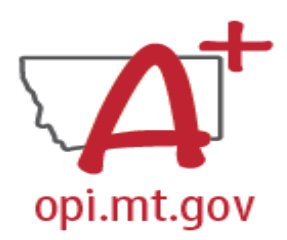

## E-grant Cash Request Template

- ✓ From [category] / [\$\$amount]
- ✓ For the purpose of/to purchase [xxxx]
  - ✓ This must connect to what is already in the grant budget/amendments
- ✓ In response to [xxxx related to covid]
- ✓ To prevent [xxxx related to covid]
- ✓ To prepare for [xxxx related to covid]
- ✓ Specifically, how does it relate to <u>student gains</u>?
- ✓ Again, this must match what is already in the grant budget/amendments!

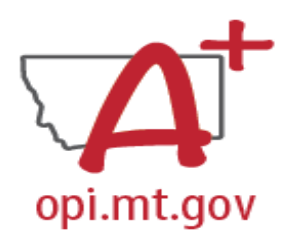

#### E-Grant Cash Request Template

# See in this example how the Budget and Cash Request language is the same!

#### Budget:

| 600 Supplies | 10 Instruction | Supplemental Learning | 10-Instruction - cost for supplies to provide summer time<br>programming focused on Math enrichment in order to<br>address the personal and academic challenges Montana<br>students face that have been exposed and exacerbated by<br>the covid-19 pandemic. |
|--------------|----------------|-----------------------|----------------------------------------------------------------------------------------------------|
|--------------|----------------|-----------------------|----------------------------------------------------------------------------------------------------|

#### Cash Request:

|     | · · · · · · · · · · · · · · · · · · ·                                                                                                    |         |     |      |
|-----|----------------------------------------------------------------------------------------------------|---------|-----|------|
| 600 | 600 - supplies purchased for summer program and instruction in<br>support of mitigating math learning loss due to pandemic and<br>summer out of school time. | \$1,900 | \$0 | 1900 |
|     |                                                                                                    |         |     |      |

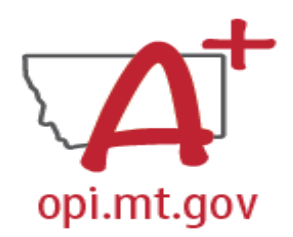

#### Exercises – Using these Templates

#### Use the templates to rewrite this example:

<u>Cash Request:</u> 400 – Minimize Spread of Infection - Remove the old existing carpet and replacing it with a linoleum/tile

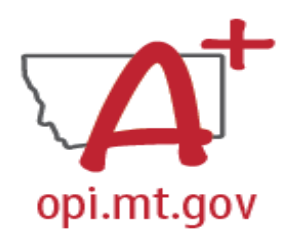

## Exercises – Using these Templates

#### **Rewritten using template:**

<u>Cash Request:</u> 400 – Minimize Spread of Infection – Removal of existing carpet and replacing with linoleum/tile for ease of sanitation to prevent transmission of infection

# BUDGET

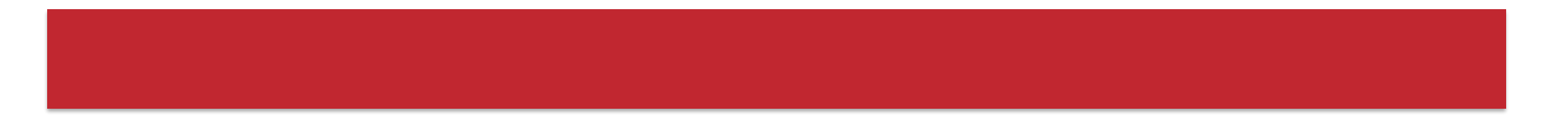

## How do I See what was Allocated?

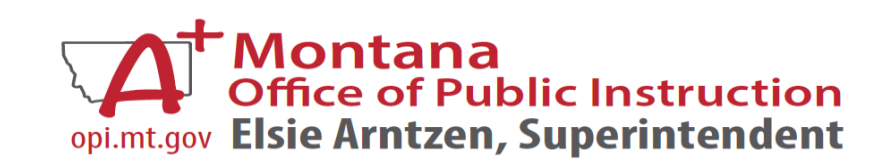

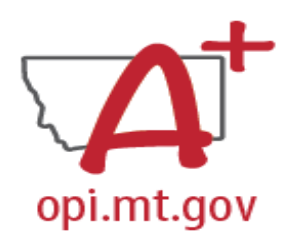

## Budget Pages – ESSER I, II, and III

- Different Budget Page for each Program
- In the top right-hand side of the application page, there is a drop-down menu where you can find your different budget

pages

| Click dropdown to access program specific pages: | ESSER Consolidated                                                                                                    |
|--------------------------------------------------|----------------------------------------------------------------------------------------------------|
|                                                  | ESSER Consolidated<br>ESSER Base<br>School District Supplemental<br>Other Educational Institutions<br>Special Needs<br>School District Targeted<br>Supplemental Targeted |

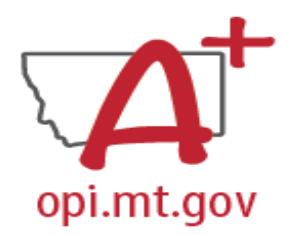

## Budget Pages – ARP Summer and ARP Afterschool

In these 2 grants, there is a blue tab at the top named "Budget Pages"

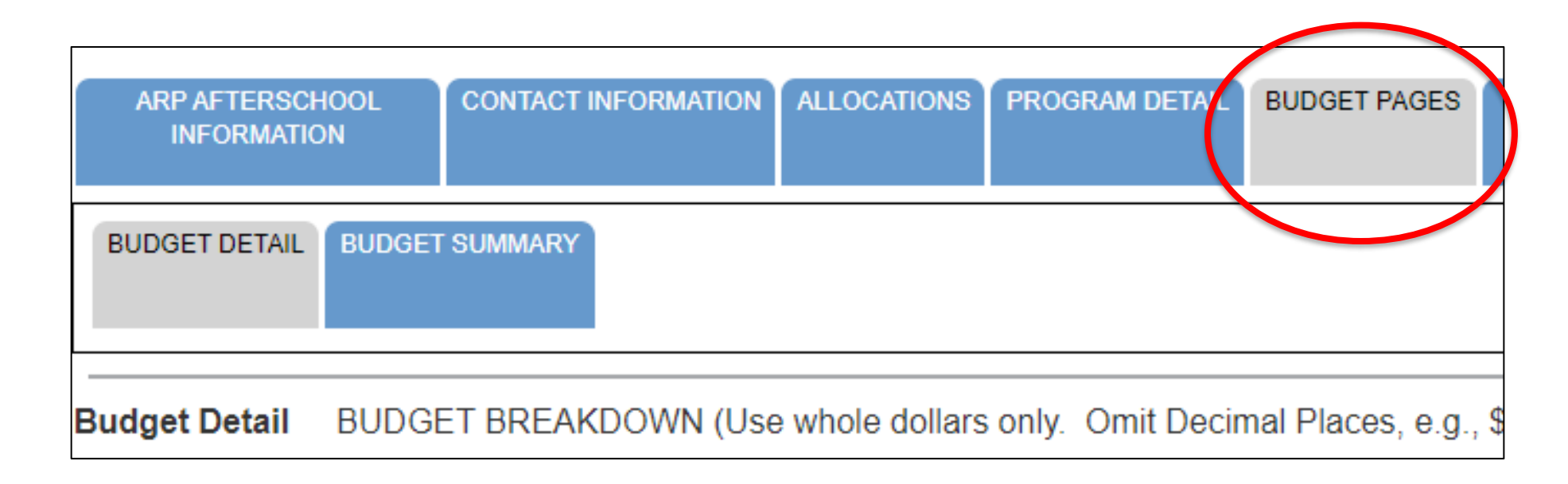

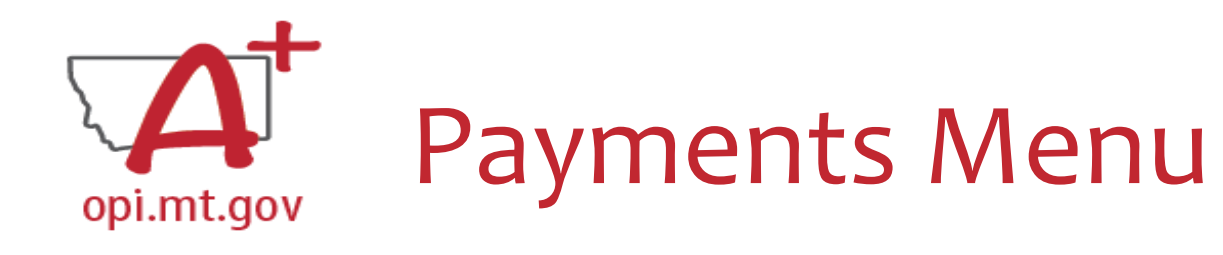

- E-Grants Access Select page...
- Click "Payments" button next to desired grant to see the Payment Summary

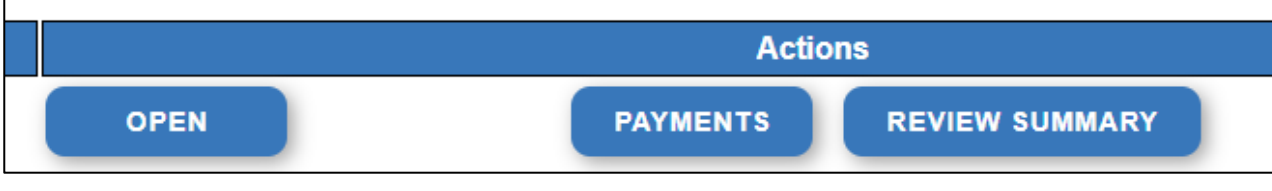

|      |                                     | ESSER_Fund |  |
|------|-------------------------------------|------------|--|
|      | Current Grant Year Allocation       | \$71,623   |  |
|      | (+/-) Adjustments                   | \$0        |  |
|      | (+/-) Consortiums                   | \$20,865   |  |
|      | (+/-) Transfers                     | \$0        |  |
| ŀ    | Total Funds Available               | \$92,488   |  |
|      | Approved BudgetOriginal Application | \$92,488   |  |
|      | Anticipated Payments                |            |  |
|      | Auto-Scheduled                      | \$0        |  |
|      | Cash Requests                       | \$92,488   |  |
| ŀ    | Total                               | \$92,488   |  |
|      | Pending Payments                    |            |  |
|      | Auto-Scheduled                      | \$0        |  |
|      | Approved Cash Requests              | \$0        |  |
| •    | Total                               | \$0        |  |
|      | Completed Payments                  |            |  |
|      | Auto-Scheduled                      | \$0        |  |
|      | Cash Requests                       | \$92,488   |  |
| -  · | Total                               | \$92,488   |  |
|      | Remaining Payments                  |            |  |
|      | Auto-Scheduled                      | \$0        |  |
|      | Cash Requests                       | \$0        |  |
|      | Total                               | \$0        |  |
| 1    | Final PER Status                    |            |  |

Vendor 0000023560 001

VIEW CASH REQUESTS/EXPENDITURE REPORTS

Payment Summary as of 8/5/2022

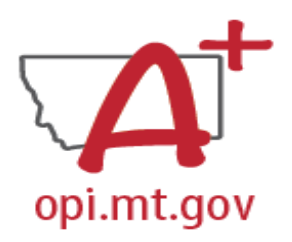

#### Payments Menu

- Payment Summary menu...
- Click "View Cash Requests/Expenditure Reports" button to see all cash requests for that grant

|                                                              | Cash Reque                                                                                                    | est/Expenditure Report Menu        |                          |                                       |                            |          |             |  |
|--------------------------------------------------------------|----------------------------------------------------------------------------------------------------|------------------------------------|--------------------------|---------------------------------------|----------------------------|----------|-------------|--|
|                                                              | Click for Inst                                                                                                    | tructions                          |                          |                                       |                            |          |             |  |
| Vendor 0000023560 001 VIEW CASH REQUESTS/EXPENDITURE REPORTS | Program Cash Reque                                                                                                    | ESSER_Fund<br>ests:<br>Select an C | ash Request from the lis | st(s) below and press on<br>REVIEW SU | e of the following buttons | 5.       |             |  |
| Payment Summary as of 8/5/2022                               | Select                                                                                                    | Cash Request                       | Date<br>Created          | Date<br>Submitted                     | Final Approval Date        | Status   | Status Date |  |
|                                                              | 0                                                                                                    | Cash Request 1                     | 6/23/2020                | 6/29/2020                             | 8/7/2020                   | Approved | 8/7/2020    |  |
|                                                              | Expenditure Reports:<br>Select an Expenditure Report from the list(s) below and press one of the following buttons:<br>OPEN EXPENSE REP<br>REVIEW SUMMARY |                                    |                          |                                       |                            |          |             |  |
|                                                              |                                                                                                    |                                    | Date                     | Date                                  |                            |          |             |  |
|                                                              | Select                                                                                                    | Expenditure Report Final           | Date<br>Created          | Date<br>Submitted                     | Final Approval Date        | Status   | Status Date |  |

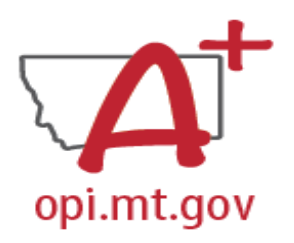

#### Payments Menu

- View the specifics for individual cash requests
- Select the Cash Request you want to look at
- Click "Open Request" button to see expenditure info

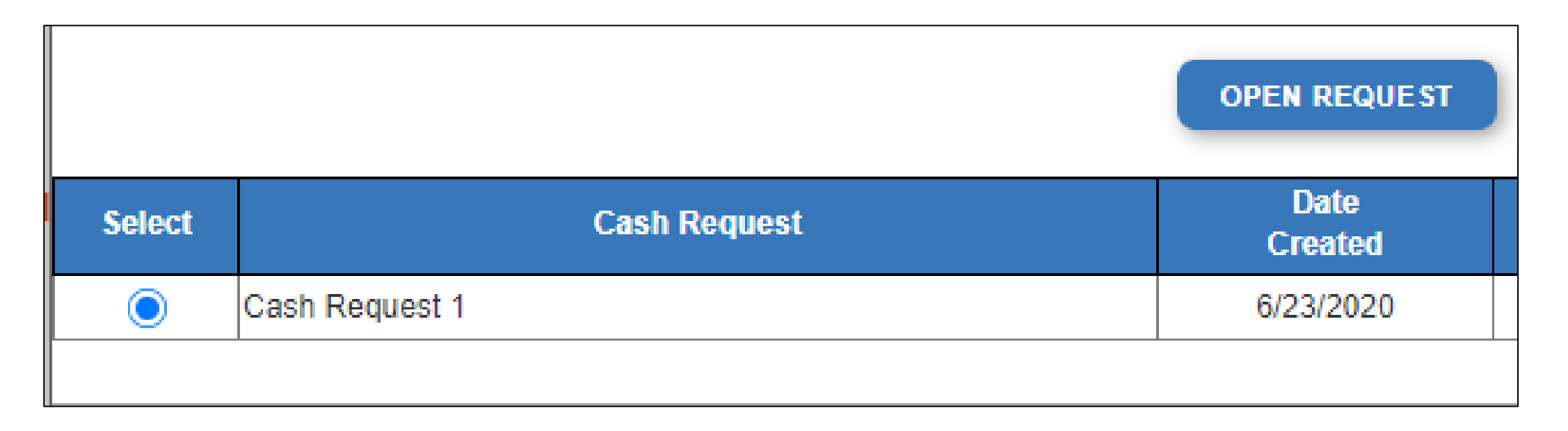

# AMENDMENTS

## How do I find the History? How do I find Feedback?

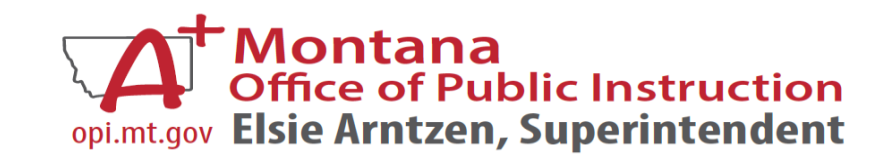

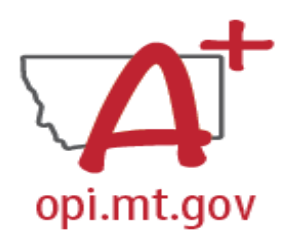

## Amendments – Finding the History

#### How do you see the history of what has happened with this Amendment?

- In the "E-Grants Access Select" page, select either Original Application or the correct Amendment in the drop-down
- Click on "Review Summary" next to the grant
- This will open the "Review Summary" page where you can see who has interacted with the grant

|                               |                      |                |           |      |       |          |                |                    | Click for                                       | Instruc | tions                            |               |              |           |           |
|-------------------------------|----------------------|----------------|-----------|------|-------|----------|----------------|--------------------|-------------------------------------------------|---------|----------------------------------|---------------|--------------|-----------|-----------|
| Select Fiscal Year: 2021      |                      |                |           |      |       |          |                |                    | Latest submission to OPI occurred on: 7/18/2022 |         |                                  |               |              |           |           |
| Created                       |                      |                |           |      |       |          |                |                    |                                                 |         |                                  | -             |              |           |           |
| Formula Grant                 |                      |                |           |      |       |          |                |                    |                                                 |         |                                  | Roun          | id 1         |           |           |
| Application Name              | Revision             | Status         | Date      |      |       | Actic    | ons            |                    |                                                 |         |                                  |               |              |           | Status    |
| IDEA Consolidated Application | Original Application | Final Approved | 9/28/2020 | OPEN | Amend | PAYMENTS | REVIEW SUMMARY | Delete Application | Select                                          | Stop    | Group                            | Staff         |              | Status    | Date      |
| ESEA Consolidated Application | Amendment 1          | Final Approved | 5/18/2021 | OPEN | Amend | PAYMENTS | REVIEW SUMMARY | Delete Application |                                                 | 1       | LEA Data Entry                   |               | 1            | Submitted | 7/18/2022 |
| ESSER Consolidated            | Amendment 1          | Final Approved | 8/16/2021 | OPEN | AMEND | PAYMENTS | REVIEW SUMMARY | Delete Application |                                                 | 2       | LEA Authorized<br>Representative |               |              | Submitted | 7/18/2022 |
| ESSER III Consolidated        | Amendment 4          | Final Approved | 5/3/2022  | OPEN | AMEND | PAYMENTS | REVIEW SUMMARY | Delete Application |                                                 |         | Ctata America                    |               |              | <u> </u>  |           |
| Discretionary Grant           |                      |                |           |      |       |          |                |                    | $\bigcirc$                                      | 3       | Final Review                     | Rebecca Brown |              | Accepted  | 7/29/2022 |
|                               |                      |                |           |      |       |          |                |                    |                                                 |         |                                  |               |              |           |           |
|                               |                      |                |           |      |       |          |                |                    |                                                 |         | REVIEW O                         | CHECKLIST F   | REQUEST CHEC |           |           |

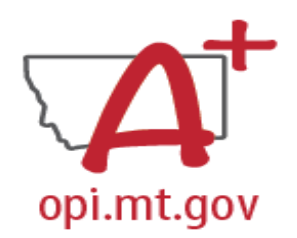

## Amendments – Finding the Feedback

#### How do you see the Feedback on your Amendment once it's returned?

- In the "Review Summary" page, select the circle next to the SEA Review
- Then select the blue "Review Checklist" button below
- E-Grants will open a second tab in your browser <u>this only works if your pop-up blocker</u> is turned off

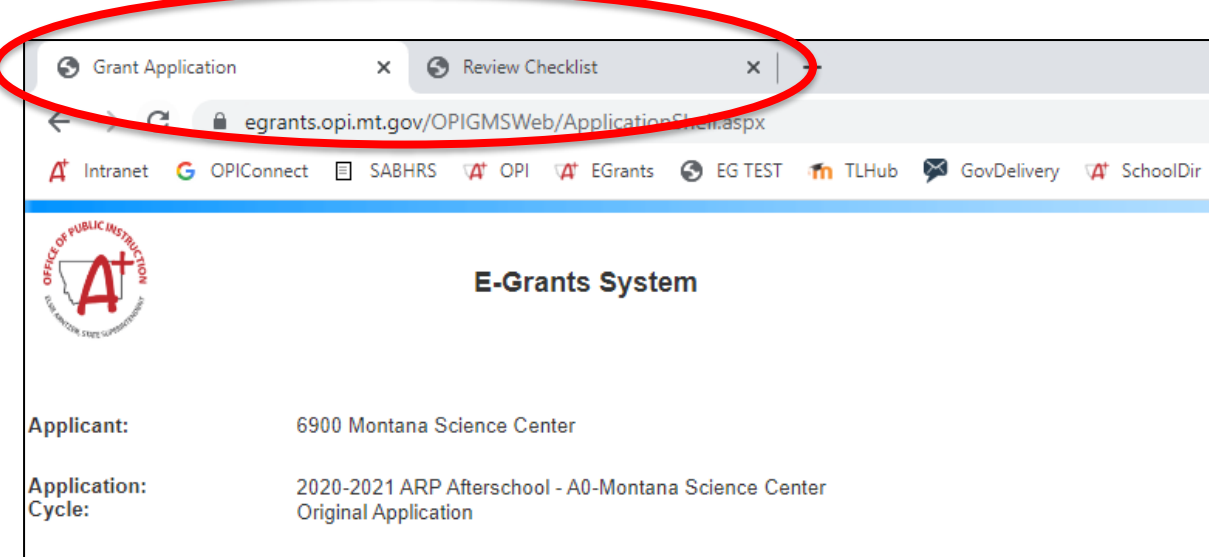

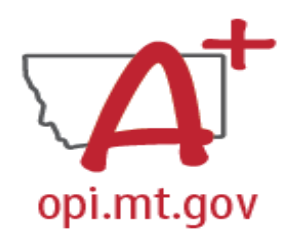

## Amendments – Finding the Feedback

#### How do you see the Feedback on your Amendment once it's returned?

• Within the "Review Checklist" page that opens, you will be able to see our comments in the text box

| Review S                 | umma             | ary                              |                   |           |             |
|--------------------------|------------------|----------------------------------|-------------------|-----------|-------------|
| Click for I<br>Latest su | nstruct<br>bmiss | ions<br>ion to OPI occur         | red on: 7/18/2022 |           |             |
| Coloct                   | Cton             | Crown                            | Kouliu I          | Ctatua    | Status Data |
| Select                   | Stop             | Group                            | Stall             | Status    | Status Date |
|                          |                  | LEA Data Entry                   |                   | Submitted | 7/10/2022   |
|                          | 1                | LEA Data Entry                   |                   | Submitted | 1/10/2022   |
|                          | 2                | LEA Authorized<br>Representative |                   | Submitted | 7/18/2022   |

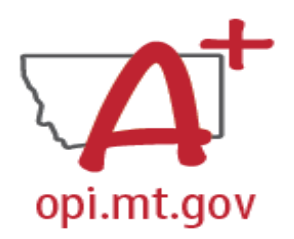

## Turning Off Pop-Up Blockers

#### Before doing below please approve through your District's security policy.

- For **Google Chrome** choose the three vertical dots in the upper right-hand corner. Click Settings. On the left-hand side select Privacy and Security. To allow cookies click Cookies and other data. Then select Allow all cookies. To allow pop ups click Privacy and Security again. Click on site settings. Scroll down till you see Pop-ups and Redirects and click on that section. Once again you can either allow all or simply add the website you will be using during this process.
- For Microsoft Edge, click on the horizontal dots in right hand corner. Click Settings at bottom of drop down. On right hand side select the Cookies and Site permissions. At very top of page click Manage and delete cookies and site data. At top of page select Allow sites to save and read cookie data (recommended). Go back on page. Under the All permissions section click the eighth selection down named Pop up and redirects. From here you have two options. You can allow all or simply add just the website you will be using during the process to the list that allows that site to let through pop ups
- You can view "Turning Off Popup Blockers.pdf" at: <u>https://acrobat.adobe.com/link/track?uri=urn:aaid:scds:US:c7094050-554f-46e6-9e18-095f83b1b10c</u> or <u>https://acrobat.adobe.com/link/track?uri=urn:aaid:scds:US:837ea995-9641-4042-ae06-5e7e0e3899f2</u>

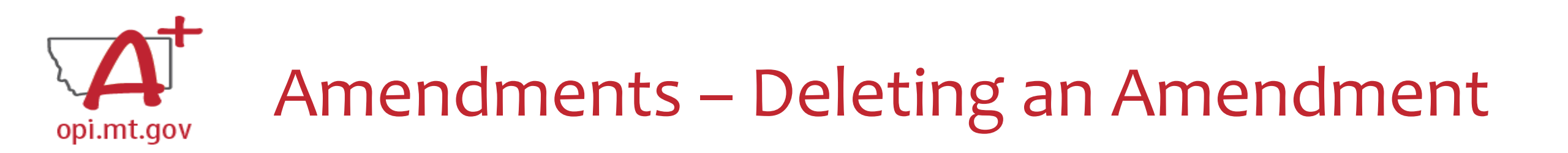

- Only amendments which are in progress, not yet submitted to OPI, can be deleted
- Why would you delete an Amendment?
   O Created by accident

 $\,\circ\,$  No longer want/need to make those changes

• How do you Delete it?

 $\,\circ\,$  Select Amendment to be deleted in dropdown

 $\circ$  In the E-Grants Access Select page, select the blue "Delete Application" button

 $\circ\,$  This button will be grayed out if the Amendment has already been submitted

| ESSER Consolidated     | Amendment 1 | Final Approved | 8/16/2021 | OPEN |       |          |                | Delete Application |
|------------------------|-------------|----------------|-----------|------|-------|----------|----------------|--------------------|
| ESSER III Consolidated | Amendment 4 | Final Approved | 5/3/2022  | OPEN | AMEND | PAYMENTS | REVIEW SUMMARY | Delete Application |

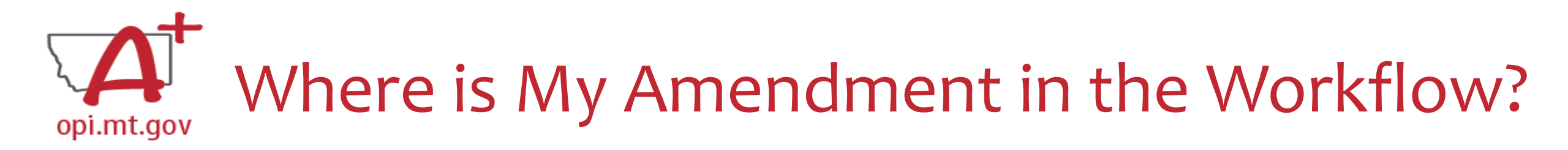

These are Status options you may see:

- Not Submitted you haven't submitted it yet
- **<u>Submitted for Local Review</u>** Application has been submitted to AR
- **<u>Submitted to OPI</u>** OPI is reviewing
- Final Approved OPI has approved and returned

| Application Name              | Revision             | Status                     | C         |
|-------------------------------|----------------------|----------------------------|-----------|
| IDEA Consolidated Application | Original Application | Final Approved             | 9/3/2020  |
| ESEA Consolidated Application | Original Application | Submitted for Local Review | 3/2/2022  |
| ESSER Consolidated            | Amendment 1          | Not Submitted              |           |
| ESSER Consolidated            | Amendment 1          | Submitted To OPI           | 7/26/2022 |

# CASH REQUESTS

# Getting the Money once the Grant is Approved

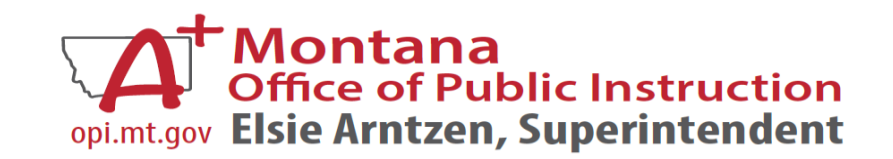

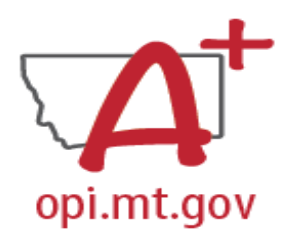

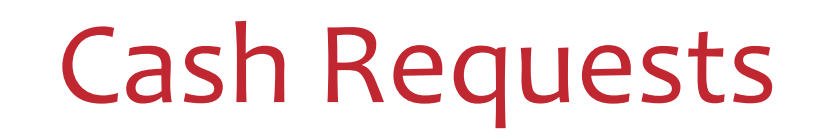

- Cash Request Language Must Match Descriptions in the Grant
   Both Budget and Amendments
  - <u>Audit Trail</u> an auditor needs to be able to see direct connections from Budget → Amendment → Cash Request
- 50% Leeway

You can request up to 50% above or below what is in the Budget
 "buckets" without submitting an amendment to change your budget

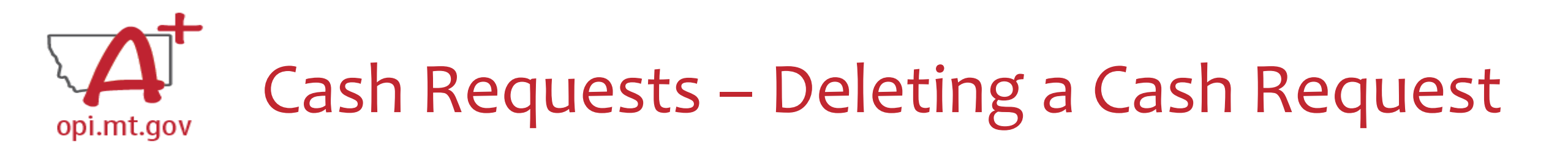

- Only Cash Requests which are in progress, not yet submitted to OPI, can be deleted.
- Why would you delete a Cash Request?
  - You created it on accident
  - No longer want/need to make the request
- How do you Delete it?
  - In the Cash Requests/Expenditures page, select the unwanted Cash Request
  - Then select the blue "Delete Request" button
  - This button will not be displayed if the Request has already been submitted

OPEN REQUEST CREATE NEW REQUEST DELETE REQUEST REVIEW SUMMARY

Select an Cash Request from the list(s) below and press one of the following buttons:

| Select     | Cash Request   | Date<br>Created | Date<br>Submitted | Final Approval Date | Status        |
|------------|----------------|-----------------|-------------------|---------------------|---------------|
| $\bigcirc$ | Cash Request 3 | 8/5/2022        |                   |                     | Not Submitted |
| $\bigcirc$ | Cash Request 2 | 6/7/2022        | 6/7/2022          | 6/7/2022            | Approved      |
| $\bigcirc$ | Cash Request 1 | 4/14/2022       | 4/14/2022         | 5/5/2022            | Approved      |

# PROBLEM SOLVING

# What Happens When Things Go Wrong?

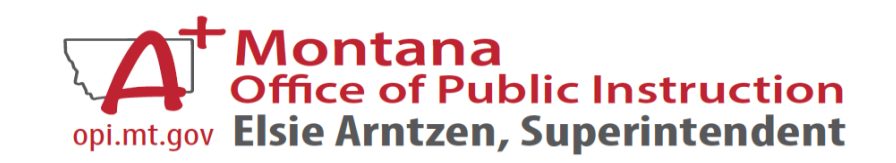

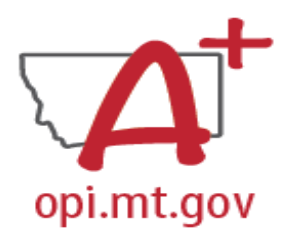

### No "Save Page" Button

- If there is not a "Save Page" button at the bottom of your screen, the page is locked and cannot be edited
- You will see a red error message like this at the top of your screen:

This Page is locked. If changes are needed, you must unlock it on the Page Lock Control Tab.

- You need to go into the "Page\_Lock Control" tab and unlock your page so it can be edited and saved (See Next Slide)
- Use your Scope Document when filling out grant pages so you can copy-and-paste and you don't lose your work!

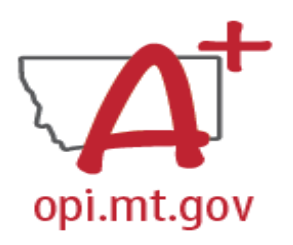

## Unlock Page

- Click on the "Page\_Lock Control" tab at the top of the screen
- Select "Expand All" to see every tab in the grant
- Unlock the tab you need by checking the box for that tab

| ARP AFTERSCHOOL<br>INFORMATION     | CONTACT INFORMATION     | ALLOCATIONS   | PROGRAM DETAIL     | BUDGET PAGES | ASSURANCES, COMMON<br>AND PROGRAM | AMENDMENT<br>DESCRIPTION | SUBWIT  | PAGE_LOCK CONTROL |
|------------------------------------|-------------------------|---------------|--------------------|--------------|-----------------------------------|--------------------------|---------|-------------------|
| This application has been updates. | en approved. You must o | create an ame | ndment in order to | o make       |                                   |                          |         |                   |
| Page Review Status                 |                         |               |                    |              |                                   |                          |         |                   |
| Click for Instructions             |                         |               |                    |              |                                   |                          |         |                   |
| Expand All                         |                         |               |                    |              |                                   |                          |         |                   |
|                                    |                         |               |                    |              | ARP Aft                           | erschool                 |         |                   |
| ARP Afterschool Prog               | ram                     |               |                    |              |                                   |                          |         |                   |
| ARP Afterschoo                     | ol Information          |               |                    |              |                                   |                          |         |                   |
| Contact Informa                    | ation                   |               |                    |              |                                   |                          |         |                   |
| Allocations                        |                         |               |                    |              |                                   |                          |         |                   |
| Program Detail                     |                         |               |                    |              |                                   |                          | 100//57 |                   |
| Site information                   |                         |               |                    |              |                                   |                          |         |                   |
| Program Abstract                   |                         |               |                    |              |                                   |                          |         |                   |
| Performance Goal 1                 |                         |               |                    |              |                                   |                          |         |                   |
| Performance Goal 2 LOCKED          |                         |               |                    |              |                                   |                          |         |                   |
| Budget Pages                       | - 11                    |               |                    |              |                                   |                          | 0.0551  |                   |
| Budget Deta                        | all                     |               |                    |              |                                   |                          | OPEN    |                   |
| Assurances, Co                     |                         |               |                    |              |                                   |                          | EINIAL  |                   |
|                                    | bool Assurances         |               |                    |              |                                   |                          | FINAL   |                   |
|                                    |                         |               |                    |              |                                   |                          |         |                   |
|                                    | ances Agreement         |               |                    |              |                                   |                          | FINAL   |                   |
| Page_Lock Cor                      | ntrol                   |               |                    |              |                                   |                          |         |                   |

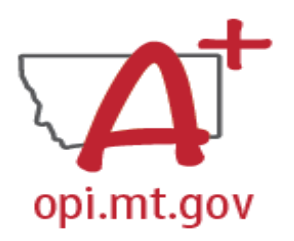

#### Error Messages

- If you get a red Error Message across the top of the screen, read it carefully
- These messages will tell you exactly what needs to be fixed in order to progress forward
- Commonly error messages are:
  - Page is locked;
  - Pages not saved;
  - Assurances pages not completed by AR;
  - Not allowed to submit application due to timeline expiration;
  - Not the AR;
  - Don't have the correct security clearance

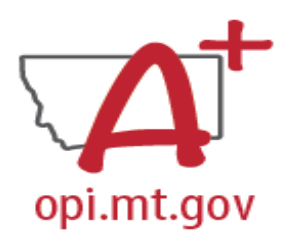

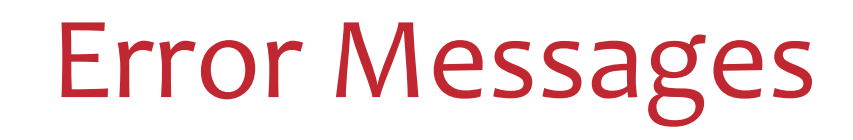

- If you cannot understand what the Error Message means, you can reach out to your ESSER Team for assistance
- Wendi Fawns at <u>wendi.fawns@mt.gov</u> or 406-437-8595 Rebecca Brown at <u>rebecca.brown@mt.gov</u> or 406-444-0783 Mindi Askelson at <u>mindi.askelson@mt.gov</u> or 406-444-0768 Steven Morgan at <u>steve.morgan@mt.gov</u>

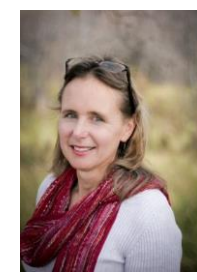

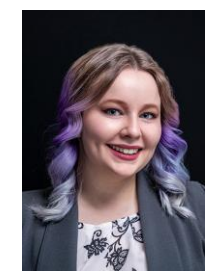

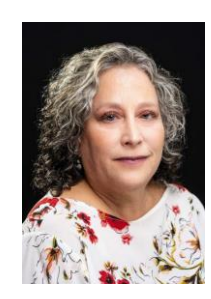

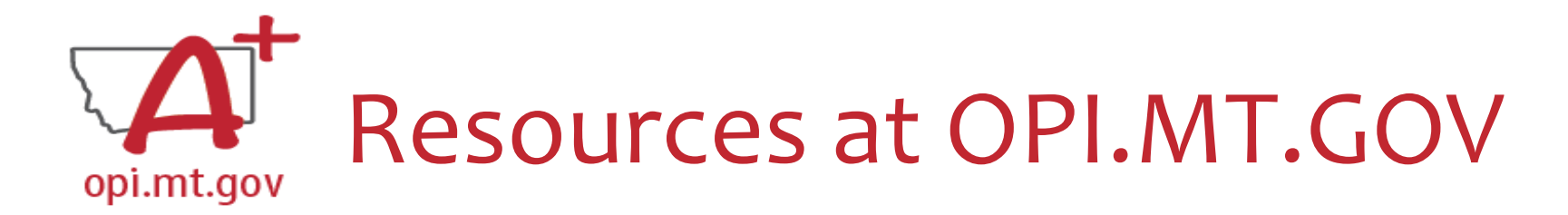

#### Montana Office of Public Instruction

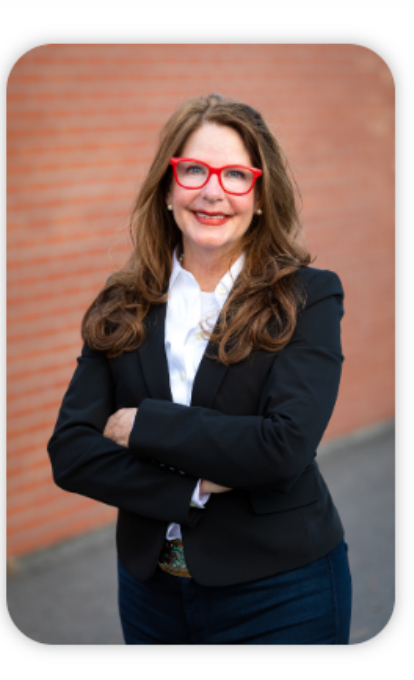

#### Welcome to the Office of Public Instruction

Superintendent Elsie Arntzen is proud to serve our Montana families, students, and teachers. Families are the foundation of learning as our parents are our first teachers. Our students are our most precious resource and the future of this great state. As a teacher of 23 years, the Superintendent knows the importance of quality educators in the classroom and is working to ensure Montana teachers have the flexibility needed to put our Montana students first.

The Montana Office of Public Instruction (OPI) is charged with the responsibility of providing technical assistance in:

- School Finance
- School Law
- Teacher Certification and Licensing
- School Accreditation
- Teaching and Learning Standards

The OPI staff administer a number of federally funded programs and provide a variety of information services, including the information systems necessary to assess student achievement and the quality of Montana's elementary and secondary school systems.

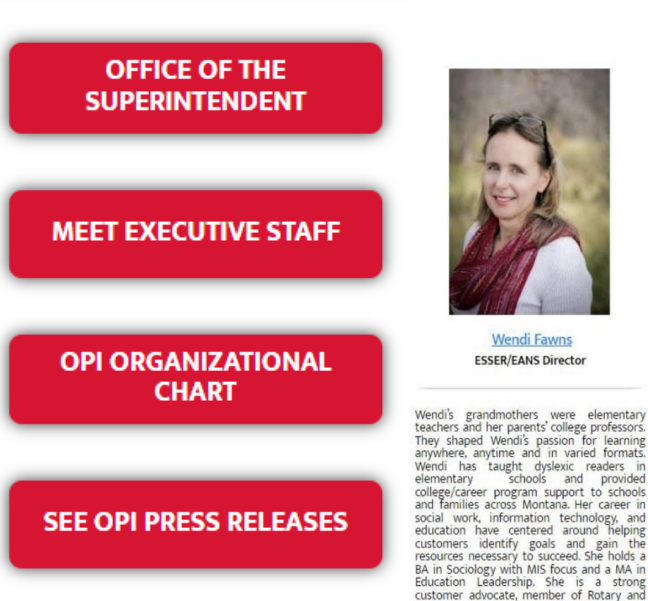

ESSER

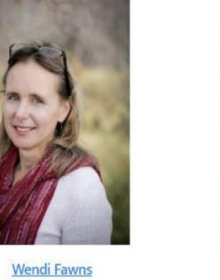

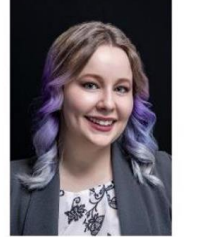

Rebecca Brown ESSER Program Manager

They shaped Wendi's passion for learning anywhere, anytime and in varied formats. Wendi has taught dyslexic readers in elementary schools and provided college/career program support to schools and families across Montana. Her career in social work, information technology, and education have centered around helping customers identify goals and gain the resources necessary to succeed. She holds a BA in Sociology with MIS focus and a MA in Education Leadership. She is a strong customer advocate, member of Rotary and P.E.O. International, and mother of a Montana high school teacher and Arizona college advisor.

406-437-8595

Victoria Hoefler relocated to Montana fro Rebecca Brown is joining us from the Bozeman School District where she worked as the Atlanta, Georgia area, Victoria's previou roles in Corporate America include I an ICTE instructor, teaching Metals, Woods, Support, Project Management, B2B Client Support, Software Training and Copywriting In her secondary job, Victoria serves as the and Auto shop classes. Rebecca holds a BS in Technology Education from Montana State University Bozeman. She has just recently moved to Helena with her husband, cats, and Founder and President of a 501(c)3 Charit narakeet. Born and raised in Montana. bringing awareness to mental health need of Military Veterans and better quality of lif Rebecca feels nothing can beat a gorgeous Montana summer weekend spent camping for Military Families. She is looking forward to identifying effective ways to improve and floating on the river. broadband internet data in the schoo

406-444-0783

406-438-3601

throughout Montana

Victoria Hoefler

Broadband Data Specialist

#### **Thank you!** For questions or additional information please contact:

**ESSER** Program Questions

Wendi Fawns at <u>wendi.fawns@mt.gov</u> or 406-437-8595 Rebecca Brown at <u>rebecca.brown@mt.gov</u> or 406-444-0783

**E-Grants Designer** 

Mindi Askelson at mindi.askelson@mt.gov or 406-444-0768

**Cash Requests** 

Steven Morgan at <a href="mailto:steven.morgan@mt.gov">steven.morgan@mt.gov</a>

Catlin Clifford at catlin.clifford@mt.gov or 406-444-3692

opi.mt.gov Elsie Arntzen, Superintendent